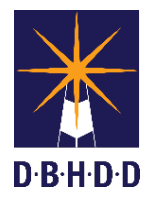

## **Dietary Orders Job Aid**

| Dietary Orders using Order Entry Console |                                                                                                    |  |
|------------------------------------------|----------------------------------------------------------------------------------------------------|--|
| 😭 Home                                   | Preferences Lock Sign Out Switch Help 🔃 WIJIOHIR                                                                                                    |  |
| Yy Views: HomeviewDEFA                   | LLT CALENDAR Client Su myAvatar 2020 - Additional Order Details - Diet Orders - Oral X                                                                              |  |
| Orders This Episode                      | Det Restrictions                                                                                                    |  |
| Type Al                                  | Status Active Regular Diet                                                                                                    |  |
| D 🗘 🖪 (0)                                | V (0) 1500 Calorie                                                                                                    |  |
| History Order Typ                        | i riest, Dietary. 3800 Calorie                                                                                                    |  |
| Dietary Oral                             | Distant Onal                                                                                                    |  |
| View Order # 661                         | 257 Cold cold of the Week Meal Periods Routine or PRN Comments                                                                                                    |  |
|                                          |                                                                                                    |  |
|                                          |                                                                                                    |  |
| New Order: Detary Oral                   |                                                                                                    |  |
|                                          |                                                                                                    |  |
| Details                                  |                                                                                                    |  |
| Frequency                                | New Row Delete Row Save Close/Cancel Copy/Paste Row Copy/Cell Paste Cel     View Row Copy/Cell Paste Cel                                                            |  |
| Priority Rou                             | ane STAT (PRN Other)                                                                                                    |  |
| Reason Rou                               | tine Nutrition Order                                                                                                    |  |
| Diagnosis                                |                                                                                                    |  |
| Duration                                 | Minutes Hours Days Remove from Scretchped Episode: Episode # 1 Admit: 03/06/2020 Discharge Ordering Practitioner:                                                   |  |
| Start Date 06/1                          | 1/2020 T T +1 Start Time 03:11PM Now Source: Computer Entry                                                                                                    |  |
| Add to Scratchpad                        | 2gn                                                                                                    |  |
|                                          |                                                                                                    |  |
|                                          |                                                                                                    |  |
| STEP                                     | ACTIONS                                                                                                    |  |
| 1.                                       | In the <b>New Order</b> field, type "diet" and select "Dietary Oral."                                                                                               |  |
|                                          | <ul> <li>Click on the Additional Order Details button, a pop-up "Diet Restrictions" screen appears.</li> </ul>                                                      |  |
|                                          | Colort the dist dist activity as and supplements in the way on anyon Marking lasting and allowed in                                                                 |  |
| 2.                                       | Select the olet, diet restrictions, and supplements in the pop-up screen. Multi selections are allowed in the Dist Restrictions field                               |  |
|                                          | Decide an the National Dychagia Dist standard, only compatible dist combinations are                                                                                |  |
|                                          | Based on the National Dyspinagia Diet standard, only compatible diet combinations are     second d                                                                  |  |
|                                          |                                                                                                    |  |
|                                          | <ul> <li>If supplements need to be added, click the New Row button. Make selections for the Diet</li> </ul>                                                         |  |
|                                          | Supplement, Days of the Week, and Meal Periods (all required fields).                                                                                               |  |
|                                          | Click Save                                                                                                    |  |
|                                          |                                                                                                    |  |
| 3.                                       | Complete the order details to the left of the Scratchpad, then click the Add to Scratchpad button.                                                                  |  |
|                                          |                                                                                                    |  |
| 4.                                       | CIICK Sign.                                                                                                    |  |
| 5                                        | To view/print the order details of the dietary oral order, use the <b>Doctors Orders</b> Report.                                                                    |  |
| 5.                                       |                                                                                                    |  |
| NOTE:                                    | If Dietary Oral orders are entered using the Admission Order Group, the dietary oral order will require                                                             |  |
|                                          | editing in order to add additional order details.                                                                                                    |  |
|                                          | <ul> <li>Double click the <b>Dietary Oral</b> order on the <b>Scratchpad</b>.</li> </ul>                                                                            |  |
|                                          | <ul> <li>Click on the Additional Order Details button, a pop-up Diet Restrictions screen appears.</li> </ul>                                                        |  |
|                                          | Continue with step 2-5.                                                                                                    |  |
|                                          |                                                                                                    |  |
| DIETARY                                  | > Calorie diets are suited for diabetics, weight reduction and metabolic syndrome. They are lower in                                                                |  |
| NOTES:                                   | fat and have little to no concentrated sugars, so ordering a low-fat diet, no concentrated sweets or                                                                |  |
|                                          | carb-controlled diet is not necessary and redundant                                                                                                    |  |
|                                          |                                                                                                    |  |
|                                          | The primary healthy eating style described in the Distany Cuidelines is limited in saturated fate and                                                               |  |
|                                          | The primary nearing earing style described in the <i>Dietary Guidelines</i> is limited in saturated fats, and thus dietary ebolations is limited in saturated fats. |  |
|                                          | thus, dietary cholesterol (about 100-300 mg across various calorie levels). Therefore, ordering a Low                                                               |  |
|                                          | Cholesterol diet is not necessary.                                                                                                    |  |
|                                          |                                                                                                    |  |

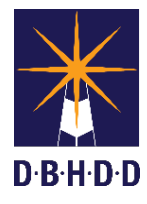

## Dietary Orders Job Aid

| Dietary Orders using Client Profile – Physicians Orders |                                                                                                    |  |
|---------------------------------------------------------|----------------------------------------------------------------------------------------------------|--|
| Home                                                    | tary 1       Implement ID       Diet Supplement       Portion Size       Days of the Week       Meal Periods       Routine or PRH       Comments                                                                                                    |  |
| o Order Notes Hold/Resume Submit                        | New Row Delete Row Save Close/Cancel Copy/Plaste Row Copy Cell Plaste Cell Order Type Diesry Or al Order Tock Contains search string Detery Oral Extra Volume Contains search string Detery Oral                                                                                                    |  |
| STEP                                                    | ACTIONS                                                                                                    |  |
| 1.                                                      | <ul> <li>In the Client Profile/Physician Orders:</li> <li>Enter Dietary Oral in the Order Code field.</li> <li>Select the Additional Order Details.</li> </ul>                                                                                                    |  |
| 2.                                                      | <ul> <li>Select the diet, diet restrictions, and supplements in the pop-up screen.</li> <li>If supplements need to be added, click the New Row button. Make selections for the Diet Supplement, Days of the Week, and Meal Periods (all required fields).</li> <li>Click Save.</li> </ul>                                                                                                    |  |
| 3.                                                      | <ul> <li>Complete Routine or PRN required field.</li> <li>Add Frequency, Special/Additional Instructions, Make Order Open-Ended, Duration Days, Stop Date if needed to complete the order.</li> </ul>                                                                                                    |  |
| 4.                                                      | <ul> <li>To view the diet order prior to filing:</li> <li>Select the Preview Order Notification button and a preview screen appears.</li> </ul>                                                                                                    |  |
| 5.                                                      | Select <b>File Data</b> when the Dietary Oral order is complete.                                                                                                    |  |
| 6.                                                      | <ul> <li>To view the diet order before closing Client Profile/Physician Orders:</li> <li>Go to Client Profile. Check "Dietary Oral" box under Check To Filter By Order Type.</li> <li>Select Display Order List/Select Existing Orders for Detail Display.</li> <li>Place a check for the order to be viewed and click the OK button.</li> <li>A Client Profile – Order Details report displays. The diet restrictions and supplements will appear together with the general order information.</li> <li>To view/print the order details after closing Client Profile/Physician Orders, use the Doctors Orders Report.</li> </ul> |  |
| NOTE:                                                   | If the <b>Admission Order Group</b> is used with <b>Auto-filing</b> , it is suggested that the <b>Dietary Oral</b> order be ordered outside of the Admission Order Group in order to assign the diet, diet restrictions and supplements.                                                                                                    |  |
| DIETARY<br>NOTES:                                       | Calorie diets are suited for diabetics, weight reduction and metabolic syndrome. They are lower in fat and have little to no concentrated sugars, so ordering a low-fat diet, no concentrated sweets or carb-controlled diet is not necessary and redundant.                                                                                                    |  |
|                                                         | The primary healthy eating style described in the <i>Dietary Guidelines</i> is limited in saturated fats, and thus, dietary cholesterol (about 100-300 mg across various calorie levels). Therefore, ordering a Low Cholesterol diet is not necessary.                                                                                                    |  |

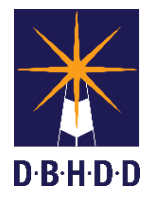